## 戸田市 L I N E 公式アカウント 受信設定マニュアル

## 【「防犯」情報編】

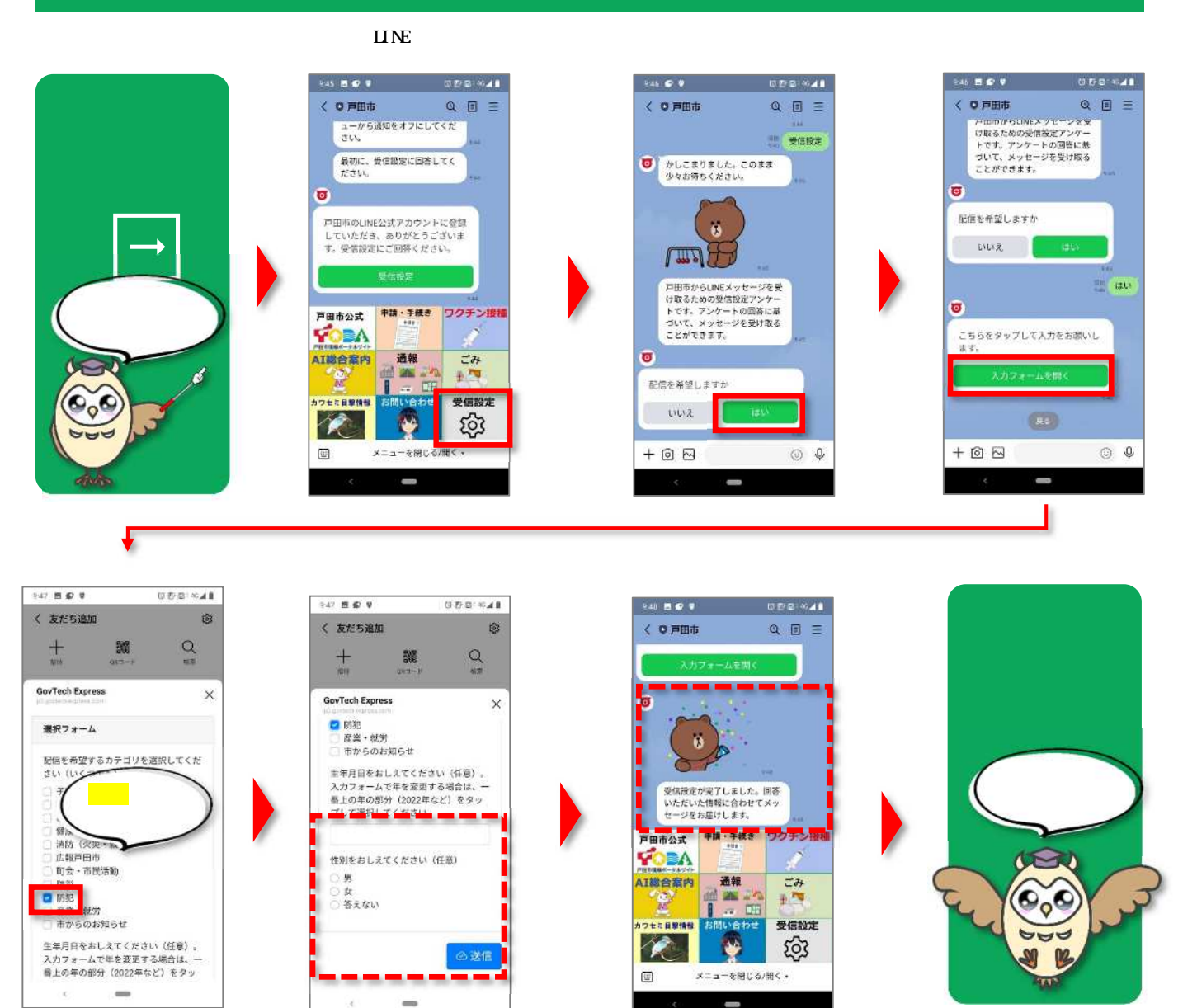